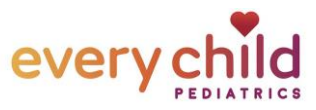

## Cómo registrarse por medio de una invitación de TEXTO (requiere un teléfono inteligente)

| <ol> <li>Oprima en el enlace del Portal del<br/>paciente en el mensaje de texto de su<br/>teléfono</li> </ol>                                                                | Text Message<br>Today 12:16 PM<br>Don't delay! Create your<br>Patient Portal account while<br>you wait.<br>Patient Portal<br>14034-1.portal.athenahealth.c<br>Oon't delay! Create your Patient Portal<br>account while you wait. <u>https://14034</u><br>-1.portal.athenahealth.com/?mqrs<br>pFj.Jjh4lu2!kKInDznKothZ_ |
|----------------------------------------------------------------------------------------------------|----------------------------------------------------------------------------------------------------|
| 2. Cuando se abra el sitio web del portal,<br>oprima en el cuadro azul que dice "Iniciar<br>sesión con athenahealth"                                                         | Log in with <b>Vathena</b> health                                                                                                    |
| <ul> <li>3. Ingrese su correo electrónico y la contraseña temporal que le proporcionó nuestro personal y oprima en "Iniciar sesión"</li> <li>CONTRASEÑA TEMPORAL:</li> </ul> |                                                                                                    |
| NOTA: esta contraseña caduca 6 horas después de su creación.                                                                                                    | Log In                                                                                                    |

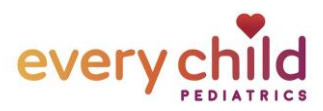

4. En la página de actualización de seguridad,
oprima "Continuar". En la página siguiente, elija
su opción de seguridad. Siga las instrucciones
para verificar o guardar su selección.

5. Crear una nueva contraseña.
 Ingrese la contraseña temporal en el campo
 Contraseña actual y luego ingrese su
 contraseña permanente en los campos Nueva
 contraseña. Oprima en Guardar".

Nota: Esta contraseña debe tener entre 8 y 20 caracteres y debe tener al menos una letra mayúscula, una letra minúscula y un número o símbolo.

6. ¡Ya casi termina!
Obtendrá una página de confirmación que dice
"Ya está todo listo", oprima en continuar en la parte inferior de esta página por un 1 paso más para obtener acceso a su portal.

| Vathenahealth                                                                                                    |  |
|----------------------------------------------------------------------------------------------------|--|
| Security update<br>We are upgrading how you login to Every Child<br>Pediatrics to improve online security and access. This<br>one-time process should take just a few minutes.<br>As part of this upgrade, you'll create an account that you<br>can use to access any applications where you see the<br>"Joain with athenahealthy tuton. |  |
| By clicking Continue, you agree to the Terms and<br>Conditions and Privacy Policy of Log in with<br>athenahealth.                                                                                                    |  |
| Continue                                                                                                    |  |
| <b>Vathena</b> health                                                                                                    |  |
| Set your new password<br>Current password                                                                                                    |  |
| New password                                                                                                    |  |
| <ul> <li>This field cannot be left blank</li> </ul>                                                                                                    |  |
| Confirm new password                                                                                                    |  |
| Save                                                                                                    |  |
| Cancel                                                                                                    |  |
|                                                                                                    |  |
|                                                                                                    |  |
|                                                                                                    |  |
| <b>Vathena</b> health                                                                                                    |  |
| All Set!<br>You can now use your athenahealth account to<br>log in.                                                                                                    |  |

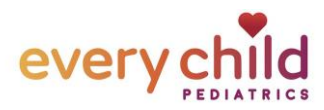

|                                                   | Every Child Pediatrics                                                                                                    |
|---------------------------------------------------|----------------------------------------------------------------------------------------------------|
| 7. Acepte los Términos y condiciones y            |                                                                                                    |
| seleccione "Continuar" para finalizar el registro | Terms and Conditions Please review the updated Terms and Conditions.                                                                                                    |
| del portal del paciente.                          | Every Child Pediatrics<br>Patient Portal Terms and Conditions<br>These terms and conditions constitute a binding<br>agreement between you and Every Child Pediatrics ("we,"<br>'us," or "our").<br>The Patient Portal is an Internet service that allows our<br>patients to: communicate with us, access their health<br>records, request or reschedule appointments, view and<br>I accept the Terms and Conditions<br>Continue                                                                                                    |
| 8. ¡Estás dentro!                                 | Every Child Pediatrics                                                                                                    |
| Siempre puede acceder al Portal del paciente      | Patient Portal Sign Out Welcome, Mother Test                                                                                                    |
| en everychildpediatrics.org.                      | Appointments +<br>Messages 0 +<br>Billing +                                                                                                    |
| Recibirás una notificación por correo electrónico | Wy Health         Image: Control of the second second |
| cada vez que tengas un nuevo mensaje,             |                                                                                                    |
| resultado u otro documento en tu portal.          |                                                                                                    |
|                                                   |                                                                                                    |